# ARBITERPAY WALKTHROUGH

FOR SPORTS OFFICIAL WHO ARE ASSIGNED AND PAID THROUGH ARBITERSPORTS

Updated as of 10/8/2014

#### **SIGNING UP**

- Follow these easy steps to sign up on ArbiterPay as a Sports Official
- 1. Go to www.arbiterpay.com
- 2. On the home page click "Sign Up Today!"

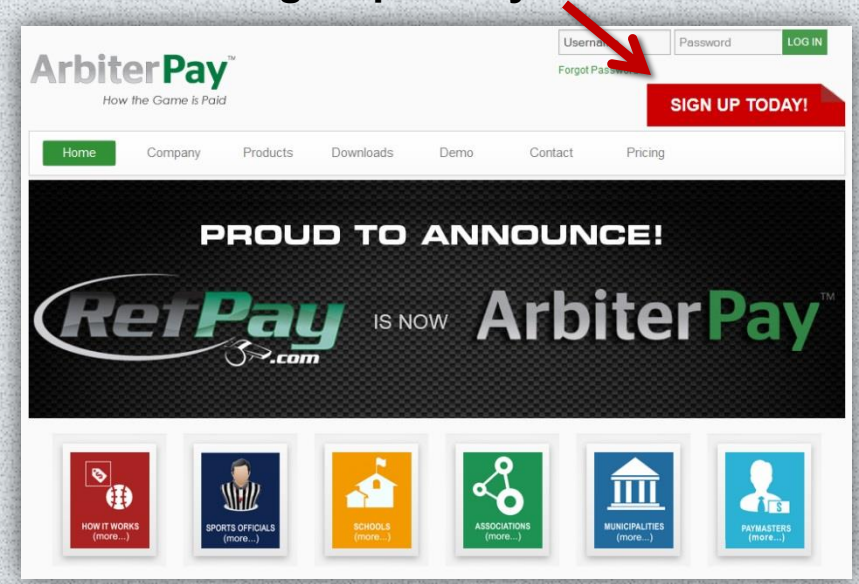

3. Select Sports Official

|                | Type of User                    |   |
|----------------|---------------------------------|---|
| ype of User: * | Sports Official                 |   |
|                | Sports Official - Canadian      |   |
|                | Paying Administrator            |   |
|                | Paying Administrator - Canadian |   |
|                | School - Municipality           |   |
|                | Auditor                         |   |
|                |                                 | _ |

- 4. Fill out Registration Form
- 5. Accept the terms and agreements and submit the registration
- Once you submit the registration you will be prompted to sign into your new ArbiterPay Trust account!

### LINKING ARBITERPAY AND ARBITERSPORTS

- As an ArbiterSports user, you can have your ArbiterPay account automatically link with your ArbiterSports during the Sporting Official registration or manually link your accounts once your registration has been submitted.
- To have your accounts automatically linked during the registration, you just need to answer "Yes" to the question: "Do you receive game assignments through ArbiterSports?"
- Once you select "Yes", the ArbiterSports Account Details box will drop down allowing you to input your ArbiterSports email address and password

| Registration Form - Step 7 of 8                           |                               |                                        |
|-----------------------------------------------------------|-------------------------------|----------------------------------------|
|                                                           | Preferences                   |                                        |
| Username *:                                               | RefPayGuy@ArbiterSpc          | (E-mail address recommended)           |
| Password *:                                               | •••••                         |                                        |
| Confirm Password *:                                       | •••••                         |                                        |
| Security Key: *                                           | 1235                          | (4 Digits – Numeric Only e.g.<br>5555) |
| Would you like to order a RefPay<br>debit card? *         | O Yes O No.                   |                                        |
| Do you receive games assignments through ArbiterSports? * | • Yes O No                    |                                        |
|                                                           |                               |                                        |
| Arbi                                                      | terSports Account Details     | 3                                      |
| Entering this information will automation                 | cally link your ArbiterSports | and RefPay accounts together.          |
| ArbiterSports Email:                                      |                               | (Used to access ArtbiterSports)        |
| ArbiterSports Password:                                   |                               | (Used to access ArtbiterSports)        |
| * Indicates a Required Field                              |                               | Back Next Cancel                       |

## LINKING ARBITERPAY AND ARBITERSPORTS

 To manually link your accounts, if you had not done so during the registration, please follow these easy steps: NOTE: For sports assigned outside of ArbiterSports you will need to submit your ArbiterPay account # and username to your assigner to receive payment

- To link your accounts:
- 1. Go to ArbiterSports.com
- 2. Sign in
- 3. Click Payments Tab
- 4. Select ArbiterPay
- 5. Type in ArbiterPay Username
- 6. Click the green add sign
- 7. Type 4 digit Security Key
- 8. Check all Group ID's
- 9. Click Save when finished

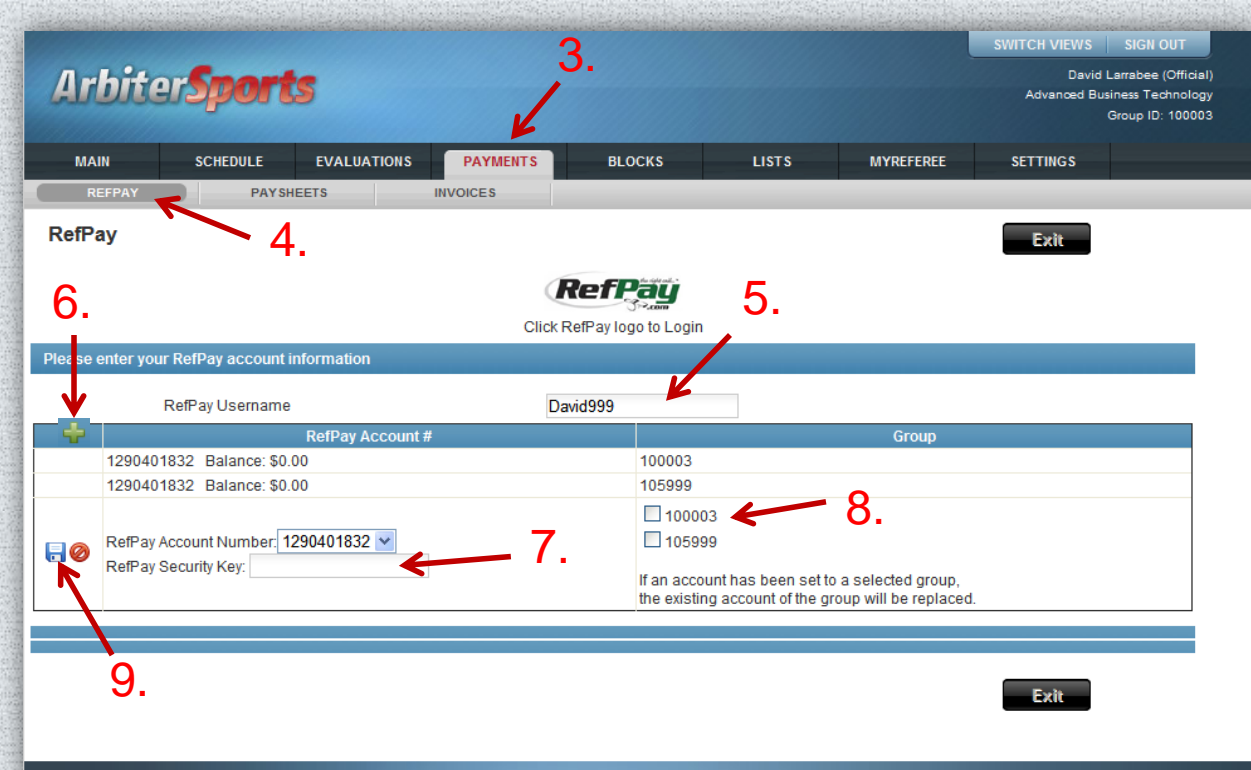

#### **TRANSFERRING FUNDS**

- Once your school, league, or association has submitted funds into your ArbiterPay account you have 3 ways to access your funds:
- 1. By Check
- 2. Direct EFT to your Bank Account
- 3. ArbiterPay Debit Card

- Requesting a check to be sent to the address on your ArbiterPay profile is \$5 per check. Takes 3-5 business days
- As an official you can make a transfer directly to your bank from ArbiterPay for FREE. Takes 1-3 business days
- If you have applied for a ArbiterPay debit card, it is attached to your ArbiterPay account so you can use the available balance in your account immediately.

## **REQUESTING A FUNDS TRANSFER**

- To Request a transfer to your Bank Account, to ArbiterPay debit card, or by Check is fast and easy
- First go to ArbiterPay.com and sign in.
- Once you are signed in select the transfers tab on the left

- Decide if you would like to send funds to bank account or by check
- Fill out the transfer request form. Double check the information and submit

| and the second second se |                                                             | the second of the second second second second second second second second second second second second second s | the second of the second second second second second second second second second second second second second se |            |                            | and the state of the second second se | the start of the start of the s |
|----------------------------------------------------------------------------------------------------|-------------------------------------------------------------|----------------------------------------------------------------------------------------------------|----------------------------------------------------------------------------------------------------|------------|----------------------------|----------------------------------------------------------------------------------------------------|----------------------------------------------------------------------------------------------------|
|                                                                                                    | 🛃 Transfers                                                 |                                                                                                    | <b>1</b>                                                                                                    | Accounts   | Transfers                  |                                                                                                    |                                                                                                    |
| Accounts                                                                                                    |                                                             |                                                                                                    |                                                                                                    | Support    | Send Funds by Check P      | Debit from Accou                                                                                                    | ıt                                                                                                    |
|                                                                                                    | Send Funds                                                  |                                                                                                    | 5                                                                                                    | Transfers  | Account Number:            | 1290401832 🗸                                                                                                    | Account Type: RefPay Free Account<br>Available Balance: 0.00 USD                                                                                                    |
| Support                                                                                                    | To Bank Account (EFT)                                       | Enter                                                                                                    |                                                                                                    | News       |                            | Check Beneficiar                                                                                                    | y                                                                                                    |
| Trank .                                                                                                    | To RefPay Debit Card                                        | Enter                                                                                                    |                                                                                                    | Reports    | Beneficiary Name:          | David Larrabee                                                                                                    | Checks will only be issued to authorize<br>account users                                                                                                    |
| i ransfers                                                                                                    |                                                             |                                                                                                    |                                                                                                    | My Profile | Address:                   | 126 W Sego Lily Dr                                                                                                    |                                                                                                    |
|                                                                                                    | By Check                                                    | Enter                                                                                                    |                                                                                                    | Logout     | Address (2nd Line):        |                                                                                                    |                                                                                                    |
| News                                                                                                    |                                                             |                                                                                                    |                                                                                                    | Logour     | City:                      | Sandy                                                                                                    |                                                                                                    |
|                                                                                                    | Transfer Funde                                              |                                                                                                    |                                                                                                    |            | State / Province / Region: | UT 👻                                                                                                    |                                                                                                    |
| and Descerts                                                                                                    | Transfer Funus                                              |                                                                                                    |                                                                                                    |            | Zip / Postal Code:         | 84070                                                                                                    |                                                                                                    |
| Reports                                                                                                    | Between My RefPay Accounts                                  | Enter                                                                                                    |                                                                                                    |            | Country:                   | United States                                                                                                    | ▼                                                                                                    |
| <b>1</b>                                                                                                    | Day Officials, December 8, Other DefDay Llease (Individual) | Entor                                                                                                    | A Standards                                                                                                    |            |                            | Transfer Details                                                                                                    |                                                                                                    |
| My Profile                                                                                                    | Pay Officials, Personnel & Other ReiPay Osers (Individual)  | Enter                                                                                                    |                                                                                                    |            | Amount to Transfer:        |                                                                                                    | * Use only decimal point separator                                                                                                    |
| 0.                                                                                                    | Pay Officials, Personnel & Other RefPay Users (Mass)        | Enter                                                                                                    |                                                                                                    |            | Transfer Fee:              | Processing Fee USD 3.00 👻                                                                                                    | This transfer fee will be applied<br>once the transfer is executed                                                                                                    |
| Logout                                                                                                    | Pay Officials From Non PofPay Account (EET)                 | Enter                                                                                                    |                                                                                                    |            | Security Key:              | 1 2 3                                                                                                    | 4 5 6 7 8 9 0                                                                                                    |
|                                                                                                    | ray Olicials From Non-Keiray Accoult (EFT)                  | Linter                                                                                                    | And a second second                                                                                             |            |                            |                                                                                                    | Continue Cano                                                                                                    |
|                                                                                                    |                                                             |                                                                                                    | an entry of a second and a second second                                                                        |            | L                          |                                                                                                    |                                                                                                    |

#### **AUTOMATIC TRANSFERS**

 To make it even easier, you can opt to receive the funds from your ArbiterPay account without you even signing in!

To enable Auto-Sweep:

- Under the My Profile tab, select My Preferences at the top, and click modify. ArbiterPay gives you 2 choices on how to set up Auto Sweep.
- 1. Have the funds sweep when your balance reaches a certain amount
- 2. Have the balance sweep on a specific day of the month

The cost for the automatic transfers are as follows:

- By Check \$5.00 per Auto Transfer
- To Bank Account \$1.50 per Auto Transfer

| 1          | J My Profile                           |                   |          |                  |               |  |  |
|------------|----------------------------------------|-------------------|----------|------------------|---------------|--|--|
| Accounts   |                                        |                   |          |                  |               |  |  |
| Support    | User Information Physical Address Mail | ng Address Bank A | Accounts | Profile Settings | My Preference |  |  |
| _          | My Preferences                         |                   |          |                  | _             |  |  |
| Transfers  | E-mail Notifications                   |                   |          |                  |               |  |  |
| News       | Fransfer From Other User:              | 🔿 Yes 🔍 No        |          |                  |               |  |  |
| Reports    |                                        |                   |          |                  | _             |  |  |
|            | Automatic Transfer                     |                   |          |                  |               |  |  |
| My Profile | When Balance Reaches Amount in USD:    | 150               |          |                  |               |  |  |
| Logout     | On Date:                               | 15 💌              |          |                  | ]             |  |  |
| F          | Payment Method:                        | Check 🔹           |          |                  |               |  |  |
|            |                                        | Debit Card        |          |                  | -             |  |  |
|            | RefPay                                 | DireEFT           |          |                  |               |  |  |
| F          | Payment Method:                        | EFT 💌             |          |                  |               |  |  |
|            |                                        |                   |          |                  | -             |  |  |
|            |                                        |                   |          |                  |               |  |  |
| s          | Security Key: *                        |                   |          |                  |               |  |  |
|            |                                        |                   |          | Sava Casaal      | Г             |  |  |
|            |                                        |                   |          | Jave Galicel     |               |  |  |

## **OFFICIAL'S UNLIMITED ACCOUNT**

 As an official, you can opt in for an "Unlimited Account" that grants you unlimited automatic transfers to your bank account at no additional cost for one full year.

 To have your account upgraded, wait for the balance of \$9.95 to accrue in your ArbiterPay Trust Account, then send an email to <u>support@arbitersports.com</u>

If you have any further questions or concerns regarding your ArbiterPay account, please contact our support line: 801-576-9436